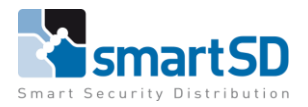

Hikvision

HIKVISION

TECHNICAL DATA SHEET |

Ref: Hikvision 2024 004 | Apr 2024

ANPR

# **Hikvision ANPR**

Setup Hik ANPR with Paxton Net2

# HIKVISION

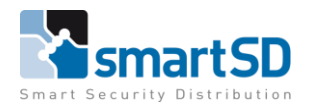

| TECHNICAL DATA SHEET   Ref: Hikvision 2024 004   Apr 2024 |     |
|-----------------------------------------------------------|-----|
| Hikvision                                                 | NPR |

Table of contents

-Specifications / wiring

-Config of Hikvision

-Config of ACU Paxton Net 2

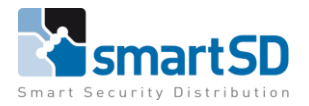

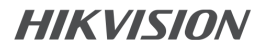

ANPR

TECHNICAL DATA SHEET | Ref: Hikvision 2024 004 | Apr 2024

Hikvision

Specifications / wiring

The ANPR camera that is used: iDS-2CD7A46G0/P-IZHSY with FW: V5.8.50 Build 240306

The Paxton Net2 that is used: Version 6.7.13622.4566

#### Wiring

How to connect the camera to the ACU of Paxton. Be sure the cable distance (of the camera Wiegand out to acu reader in) is within 15 meters. And should be wired like the picture below.

!!DO NOT USE UTP FOR READER WIRING!!

Aansluitschema

| Kleur ader | Hikvision Camera | Net2 Plus ACU |
|------------|------------------|---------------|
| Yellow     | DATA0            | Data/D0       |
| Blue       | DATA1            | Clock/D1      |
|            |                  |               |
| Black      | GND              | 0V            |

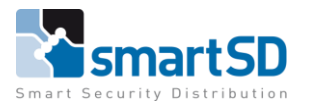

TECHNICAL DATA SHEET

Hikvision

Ref: Hikvision 2024 004 | Apr 2024

#### ANPR

# Config of Hikvision

| HIKVI                       | 5 <i>10N</i> ®        |                   |                       |                  |               |                |          |         |  |  |  | a t | admin 🗸 |
|-----------------------------|-----------------------|-------------------|-----------------------|------------------|---------------|----------------|----------|---------|--|--|--|-----|---------|
| Ū                           | Common Settings       | Basic Information | Time Settings         | RS-232           | RS-485        | System Service | Location | Wiegand |  |  |  |     |         |
| Live View                   | System ^              |                   | Device Name           | IP CAMERA        |               |                |          |         |  |  |  |     |         |
| Application<br>Display      | System Settings       |                   | *Device No            | 00               |               |                |          |         |  |  |  |     |         |
|                             | User Management       |                   |                       | 00               |               |                |          |         |  |  |  |     |         |
|                             | Network ~             |                   | Device Model          | IDS-2CD7A46G     | 0/P-IZHSY     |                |          |         |  |  |  |     |         |
| ~                           | Video/Audio           |                   | Device Serial No.     | iDS-2CD7A46G     | 0/P-IZHSY     |                |          |         |  |  |  |     |         |
| Configuration               | Image                 |                   | Firmware Version      | V5.8.50 build 24 | 40306 Upgrade |                |          |         |  |  |  |     |         |
| 4                           | Storage 🗸 🗸           |                   | Encoding Version      | V7.3 build 2401  | 12            |                |          |         |  |  |  |     |         |
| Maintenance<br>and Security | Event ~               |                   | Web Version           | V5.1.35_R0101    | build 240119  |                |          |         |  |  |  |     |         |
|                             | Device Management 🗸 🗸 |                   | Number of Channels    | 1                |               |                |          |         |  |  |  |     |         |
|                             |                       |                   | Number of HDDs        | 1                |               |                |          |         |  |  |  |     |         |
|                             |                       | Nu                | umber of Alarm Inputs | 2                |               |                |          |         |  |  |  |     |         |
|                             |                       | Num               | nber of Alarm Outputs | 2                |               |                |          |         |  |  |  |     |         |
|                             |                       | Firmw             | vare Version Property | B-R-H8-0         |               |                |          |         |  |  |  |     |         |
|                             |                       |                   |                       |                  |               |                |          |         |  |  |  |     |         |
|                             |                       |                   |                       | Save             |               |                |          |         |  |  |  |     |         |
|                             |                       |                   |                       |                  |               |                |          |         |  |  |  |     |         |
|                             |                       |                   |                       |                  |               |                |          |         |  |  |  |     |         |
|                             |                       |                   |                       |                  |               |                |          |         |  |  |  |     |         |
|                             |                       |                   |                       |                  |               |                |          |         |  |  |  |     |         |
|                             |                       |                   |                       |                  |               |                |          |         |  |  |  |     |         |

Configuration -> system -> system settings -> Basic information. This is where you find the information for checking the firmware.

| HIKVI              | 5ION®             |   |                   |               |             |        |                |          |         |  |  | ۵ ۵ | ① admin ∽ |
|--------------------|-------------------|---|-------------------|---------------|-------------|--------|----------------|----------|---------|--|--|-----|-----------|
|                    | Common Settings   |   | Basic Information | Time Settings | RS-232      | RS-485 | System Service | Location | Wiegand |  |  |     |           |
| Live view          | System            | ^ |                   | Enable        |             |        |                |          |         |  |  |     |           |
| (4)<br>Application | System Settings   |   |                   | Protocol      |             |        |                |          |         |  |  |     |           |
| Display            | User Management   |   |                   | Protocor      | SHA-1 20DIT |        |                |          |         |  |  |     |           |
|                    | Network           | ~ |                   |               | Save        |        |                |          |         |  |  |     |           |
| 0                  | Video/Audio       |   |                   |               |             |        |                |          |         |  |  |     |           |
| Configuration      | Image             |   |                   |               |             |        |                |          |         |  |  |     |           |
| S.<br>Maintenance  | Storage           | ~ |                   |               |             |        |                |          |         |  |  |     |           |
| and Security       | Event             | ~ |                   |               |             |        |                |          |         |  |  |     |           |
|                    | Device Management | ~ |                   |               |             |        |                |          |         |  |  |     |           |
|                    |                   |   |                   |               |             |        |                |          |         |  |  |     |           |
|                    |                   |   |                   |               |             |        |                |          |         |  |  |     |           |
|                    |                   |   |                   |               |             |        |                |          |         |  |  |     |           |
|                    |                   |   |                   |               |             |        |                |          |         |  |  |     |           |
|                    |                   |   |                   |               |             |        |                |          |         |  |  |     |           |
|                    |                   |   |                   |               |             |        |                |          |         |  |  |     |           |
|                    |                   |   |                   |               |             |        |                |          |         |  |  |     |           |
|                    |                   |   |                   |               |             |        |                |          |         |  |  |     |           |
|                    |                   |   |                   |               |             |        |                |          |         |  |  |     |           |
|                    |                   |   |                   |               |             |        |                |          |         |  |  |     |           |
|                    |                   |   |                   |               |             |        |                |          |         |  |  |     |           |
|                    |                   |   |                   |               |             |        |                |          |         |  |  |     |           |

Configuration -> system -> system settings -> Wiegand Make sure the "Enable" is activated and the protocol is set to : "SHA-1 26bit".

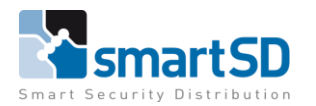

| · · · ·        |           |
|----------------|-----------|
| Hikvision ANPR |           |
| MIKVISION® Q a | ① admin ∽ |
|                |           |

At the "VCA" settings enable the "ROAD TRAFFIC" application (if it was not enabled before, the camera will / needs a restart).

| HIKVISION                                  |                                                                                                    | Q ∯ ⊙ admin Y |
|--------------------------------------------|----------------------------------------------------------------------------------------------------|---------------|
| Live View<br>(a)<br>Application<br>Display | © Select Application © Sel Application<br>Complete the detailed settings of the smart application or event. |               |
| ti<br>VCA<br>©mfiguration                  | Ceneral Setting:                                                                                            |               |
| Maintenance<br>and Security                | Read Traffic                                                                                                |               |
|                                            |                                                                                                    |               |
|                                            |                                                                                                    |               |

Click first on "SET APPLICATION"

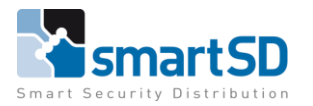

ANPR

TECHNICAL DATA SHEET | Ref: Hikvision 2024 004 | Apr 2024

Hikvision

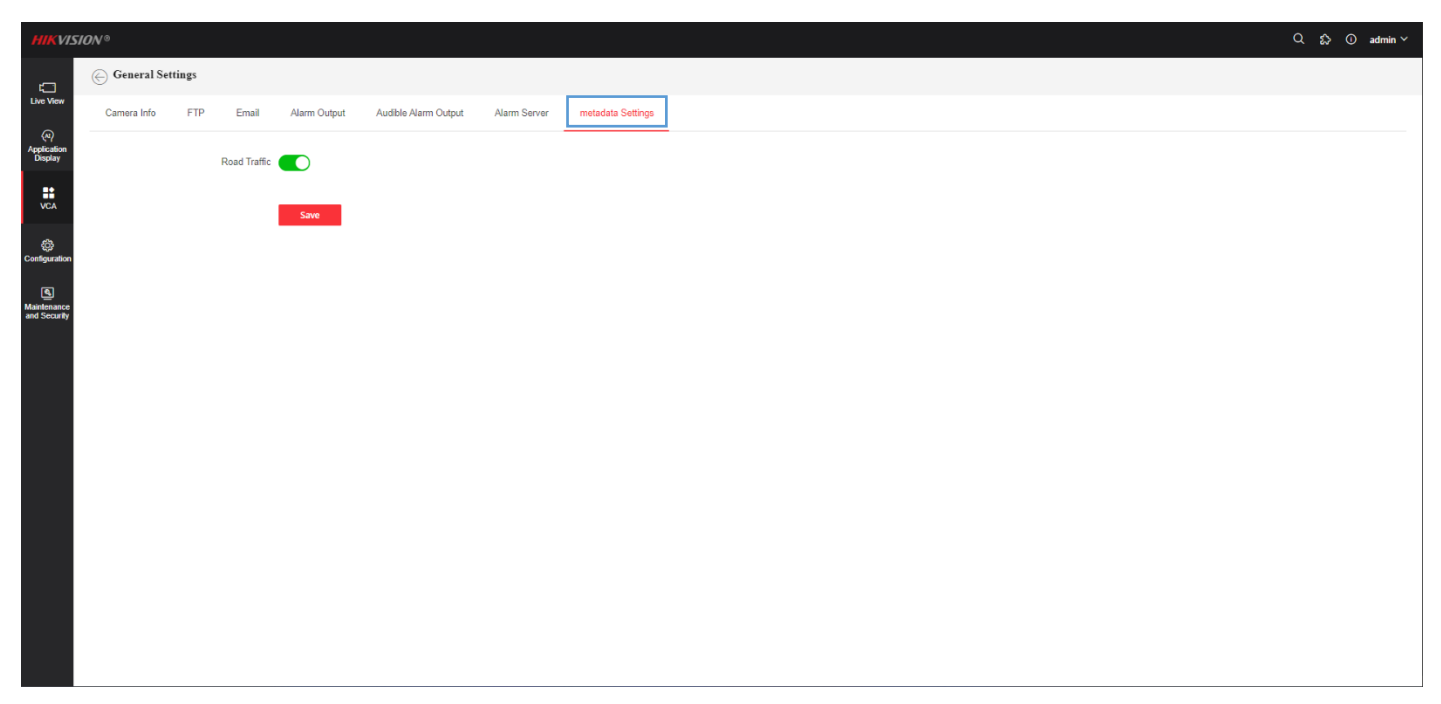

Go to "Metadata Settings" and enable "Road Traffic".

| HIKVISION                                    | /ð.                                                                                                 | Q 🔝 🛈 admin Y |
|----------------------------------------------|----------------------------------------------------------------------------------------------------|---------------|
| E<br>Live View                               | Select Application Set Application Complete the detailed settings of the smart application or event |               |
| Display<br>VCA                               |                                                                                                    |               |
| Configuration<br>Saintenance<br>Ind Security | Ceneral Settings                                                                                    |               |
|                                              | Road Traffic                                                                                        |               |
|                                              |                                                                                                    |               |
|                                              |                                                                                                    |               |
|                                              |                                                                                                    |               |

Go to "road traffic" for the next step of settings.

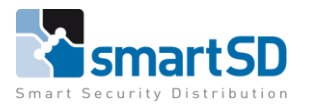

ANPR

TECHNICAL DATA SHEET | Ref: Hikvision 2024 004 | Apr 2024

#### Hikvision

| HIKVIS                        | ION ®                                |                                                                                                    |                                | <u>م</u> ۵ | ① admin ~ |
|-------------------------------|--------------------------------------|----------------------------------------------------------------------------------------------------|--------------------------------|------------|-----------|
|                               | C Road Traffic                       |                                                                                                    |                                |            |           |
| Live View                     | Road Traffic Traffic Flow Statistics |                                                                                                    |                                |            |           |
| (4)<br>Application<br>Display | Rule                                 | Arming Schedule a Overlay & Capture                                                                                                    | Blocklist & Allowlist Advanced |            |           |
| VCA                           | Туре                                 | Vehicle Detection Mixed-Traffic Detection                                                                                                    | ® ● ∷ ⊄ ⊄ Ē Ē                  |            |           |
| ©<br>Configuration            | Enable                               |                                                                                                    |                                |            |           |
| 2                             | Operating Mode                       | Entrance/Exit ~                                                                                                    |                                |            |           |
| Maintenance<br>and Security   | Total Number of Lanes                | 1 ~                                                                                                    |                                |            |           |
|                               | Low-Installation Mode                |                                                                                                    |                                |            |           |
|                               | Quick Lift                           |                                                                                                    |                                |            |           |
|                               | Area                                 | Europe                                                                                                    |                                |            |           |
|                               | Country/Region                       | General ~                                                                                                    |                                |            |           |
|                               | Detection Mode                       | License Plate & Vehicle Ovehicle Priority<br>In license plate & vehicle mode, the device detects license<br>plate and vehicle simultaneously and it uploads the alarm<br>information and the captured pictures. | · (atheree)                    |            |           |
|                               | Remove Duplicated License Plates     |                                                                                                    |                                |            |           |
|                               | Upload Motorcycle Alarm              |                                                                                                    |                                |            |           |
|                               | Upload Double-License-Plate Alarm    |                                                                                                    |                                |            |           |
|                               |                                      | Save                                                                                                    |                                |            |           |
|                               |                                      |                                                                                                    |                                |            |           |

Draw the left, right border and the license plate read height. Settings for parameters:

- -Type
- => "vehicle detection"
- -Put "Enable" => ON
- -Operating mode => "Entrance/Exit"
- -Detection mode "
- => "vehhicle priority"

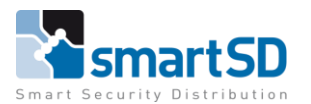

ANPR

TECHNICAL DATA SHEET | Ref: Hikvision 2024 004 | Apr 2024

Hikvision

| HIKVIS                           | 6                                                                       | Q \$} ① admin ∨ |
|----------------------------------|-------------------------------------------------------------------------|-----------------|
| Ģ                                | Road Traffic                                                            |                 |
| Live View                        | Road Traffic Traffic Flow Statistics                                    |                 |
| می<br>Application<br>Display     | Rule Arming Schedule a Overlay & Capture Blocklist & Allowlist Advanced |                 |
| VCA                              | Target Type Blocklist Allowlist Others                                  |                 |
| (Configuration                   | Arming Schedule                                                         |                 |
| A<br>Maintenance<br>and Security | Arming Schedule Edit                                                    |                 |
|                                  | Direction  All  Forward  Reverse                                        |                 |
|                                  | Send Email                                                              |                 |
|                                  | Notify Surveillance                                                     |                 |
|                                  | Upload to FTPIMem                                                       |                 |
|                                  | Trigger Alarm Output 🕑 Select All<br>🧭 A->1 👘 A->2                      |                 |
|                                  | Wiegand Linkage 🕑 Select All                                            |                 |
|                                  | Save Copy to                                                            |                 |
|                                  |                                                                         |                 |
|                                  |                                                                         |                 |

Make sure that the all target types are set like in the pictures on this page.

Arming schedule like the picture below. Wiegand linkage to "WD-1".

#### "Arming shedule" set to 24/7.

www.smartsd.com

| HIKVISION®                                                               | Arming Schedule       | ×                         |
|--------------------------------------------------------------------------|-----------------------|---------------------------|
| C Road Traffic                                                           | A Draw                | A France                  |
| Live Vew Road Traffic Traffic Flow Statistics                            | 00 02 04 06 08        | 2 10 12 14 16 18 20 22 24 |
| Co<br>Arming Schedule a Overlay & Capture Blocklist & Allovilit Advanced | Tue Wed               |                           |
| VCA Target Type Blocklist Allowist Others                                | Fri Sat               |                           |
| Configuration Arming Schedule                                            | Sun<br>00 02 04 06 08 | 10 12 14 16 18 20 22 24   |
| Arming Schedule Edit                                                     | Cancel                |                           |
| and Socially Linkage Method                                              |                       |                           |
| Direction 🕘 All 🔷 Forward 🔷 Reverse                                      |                       |                           |
| Send Email ()                                                            |                       |                           |
| Notify Surveillance                                                      |                       |                           |
| Upload to FTPMem                                                         |                       |                           |
| Tridgger Alarm Output<br>[] A>1 [] A>2                                   |                       |                           |
| Wiegand Linkage 😥 Select All                                             |                       |                           |
| Save Copy to                                                             |                       |                           |
|                                                                          |                       |                           |
|                                                                          |                       |                           |

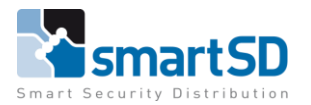

ANPR

TECHNICAL DATA SHEET | Ref: Hikvision 2024 004 | Apr 2024

Hikvision

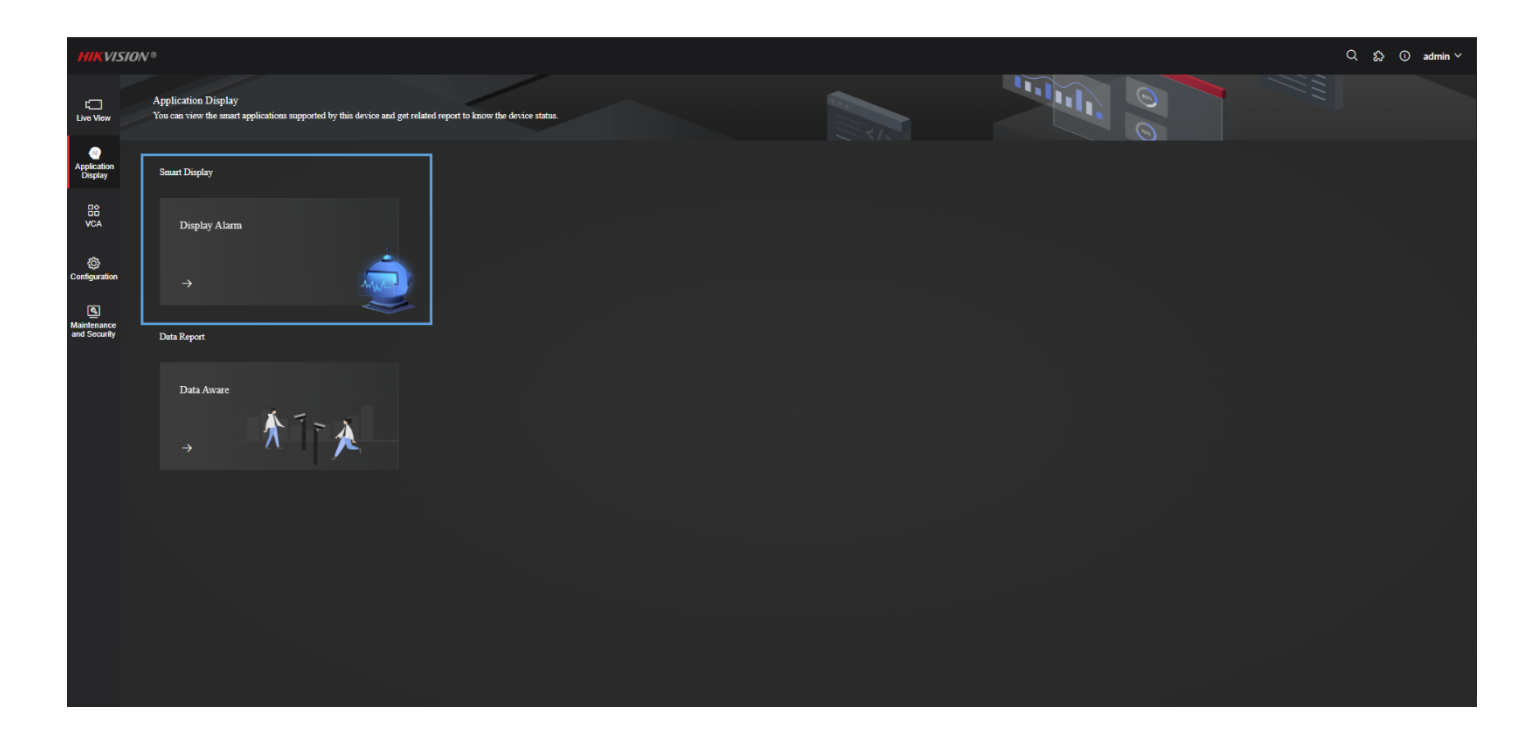

To check the reading of the camera, go to "application display" and choose "Display alarm". It will show the reading of the camera. How well it reads and what specific info it reads.

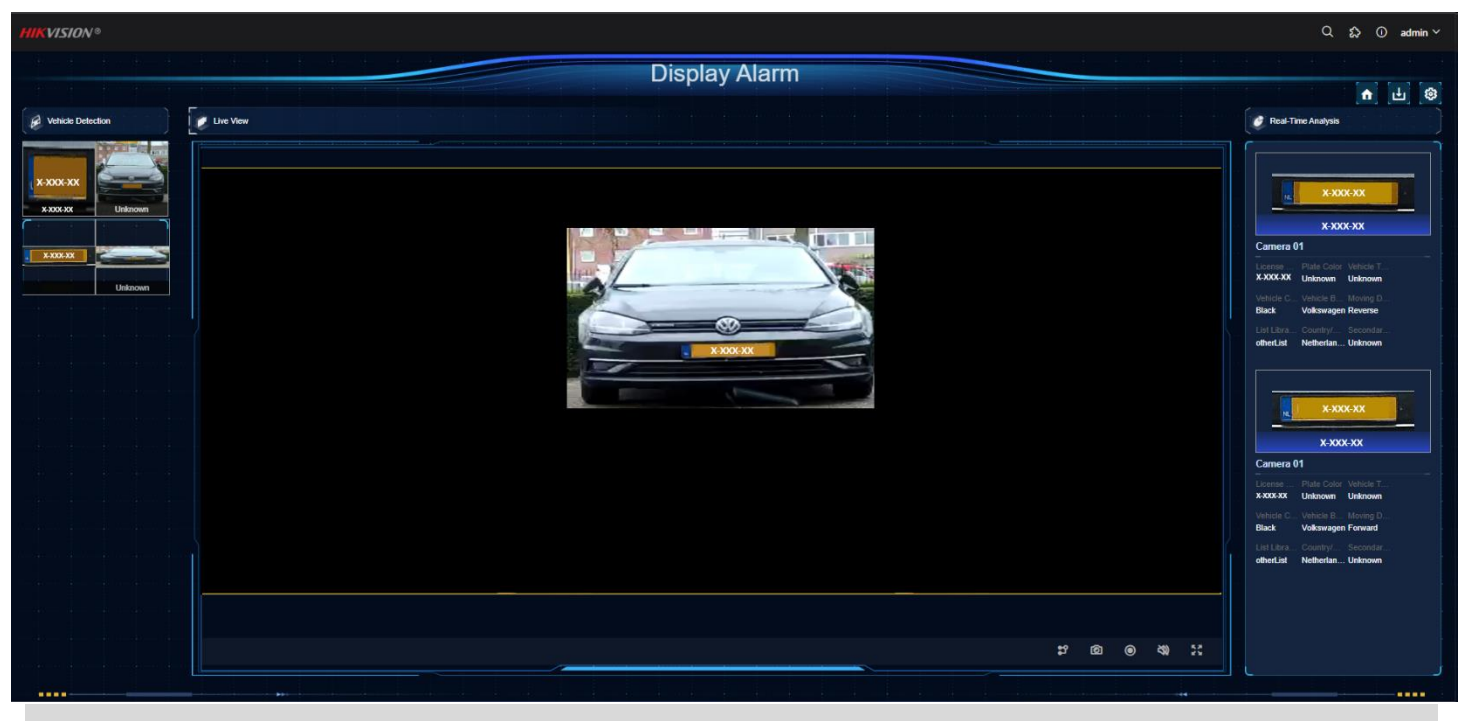

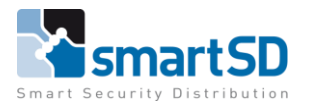

TECHNICAL DATA SHEET |

Ref: Hikvision 2024 004 | Apr 2024

Hikvision

ANPR

### **Config of ACU Paxton Net2**

| ACU                                    |                                                                                            |              |               |
|----------------------------------------|--------------------------------------------------------------------------------------------|--------------|---------------|
| ACU serienummer:                       |                                                                                            |              |               |
| Deur naam                              | ACU                                                                                        |              | Uitvoeren     |
| Deur groep                             | (Geen afdeling)                                                                            | ~            | Annuleren     |
| Deur openingstijd                      | 3 - seconden                                                                               |              | Deuropenen    |
| Open deur automatisch gedurende        | Nooit toegang                                                                              | ~            |               |
|                                        | Ontgrendel de deur nadat een geldige gebruiker toegang gekregen heeft                      |              | Identificeren |
|                                        | Stille werking                                                                             |              |               |
| Schakel relais 2 gedurende             | Nooit toegang                                                                              | ~            |               |
| Lezer 1 Lezer 2 Alarm Gebeurter        | nissen   Integratie met brandmeldpaneel   Multi-partitie Inbraak integratie   Bevoegdheden |              |               |
| Lezer details                          |                                                                                            |              |               |
| Naam lezer                             | ACU (In)                                                                                   |              |               |
| Type lezer                             | ANPR - 26 bit Wiegand lezer                                                                |              | ~             |
| Type keypad                            | Geen                                                                                       |              | ~             |
| Kaart data formaat                     | ANPR - 26 bit Wiegand                                                                      | ~ N          | lieuw formaat |
| Werkingsmodus                          |                                                                                            |              |               |
| Lezer werkingsmode                     | Enkel kaart                                                                                | ~            |               |
| Tijd gestuurde mode - Dit is mogel     | lijk voor diverse lezers gedurende een geselecteerd tijdschema.                            |              |               |
| Gedurende dit tijdschema:              | 24 uur / 7 dagen                                                                           | ~            |               |
| Deze lezer zal werken als:             | 😵 Niet actief                                                                              | ~            |               |
| Deur actie - Wat wilt u dat er gebeurt | als er een geldige kaart of pin is aangeboden.                                             |              |               |
|                                        | Relais 1 schakelt gedurende deur openingstijd                                              | $\checkmark$ |               |
|                                        |                                                                                            |              |               |
|                                        |                                                                                            |              |               |

Set the next parameters in the ACU (door) unit corresponding to the wired reader 1 or 2. In this case the Wiegand of the camera is connected to the reader 1 port of the ACU.

- -Type reader => "ANPR 26 bit Wiegand reader"
- -Card data format => "ANPR 26 bit Wiegand
- -Reader working mode => "Card only"

Add a user and add a new credential. This will be the license plate, write the plate without the "-" marks. And authorize the user for the ANPR ACU.

| Voornaam                   | User                                                                                                    |                    |
|----------------------------|----------------------------------------------------------------------------------------------------|--------------------|
| Achternaam                 |                                                                                                    |                    |
| Afdeling                   | Users V                                                                                                    | Toevoegen afdeling |
| Telefoon                   | Mobiel                                                                                                    |                    |
| Functie                    |                                                                                                    |                    |
|                            | Geldig van                                                                                                    |                    |
|                            | Verloopt nooit                                                                                                    |                    |
| Bevoegdheden Kaarten Gebru | iker gegevens   Overige gegevens   Gebeurtenissen   Huidige geldigheid   Anti-passback   Multi-partitie Inbraak integratie   Bezetting beheer   Checkpoint controle |                    |
| PIN Automat                | isch PIN Kaart layout Geen                                                                                                    |                    |
|                            |                                                                                                    |                    |
|                            |                                                                                                    | Nieuwe kaart       |
|                            |                                                                                                    | Verwijderen        |
|                            |                                                                                                    | Verloren kaart     |
|                            |                                                                                                    | Gevonden kaart     |
|                            |                                                                                                    | Wijzig type kaart  |
|                            |                                                                                                    |                    |
|                            |                                                                                                    |                    |